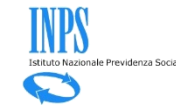

# Gestione dei beneficiari CIG

- Illustrazione funzionamento e FAQ -

Illustrazione funzionamento

• FAQ – Frequently Asked Questions

**Illustrazione funzionamento** 

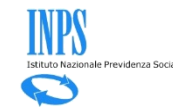

### Accesso alla funzione «Beneficiari».

| Compilazione di una nuova domanda di integrazione salariale ordinaria - Mod. I.G.I. 15                                                                               |
|----------------------------------------------------------------------------------------------------|
|                                                                                                    |
| Per poter validare una domanda di CIGO è necessario compilare i quadri che riportano la barra laterale rossa. I campi dei quadri contrassegnati con carattere * sono |
| obbligatori.                                                                                                    |
|                                                                                                    |
| Domanda di integrazione salariale ordinaria                                                                                                    |
|                                                                                                    |
| Quadri: A B C D E G H I L N Ticket Dichiarazioni Allegati Beneficiari                                                                                                |
|                                                                                                    |

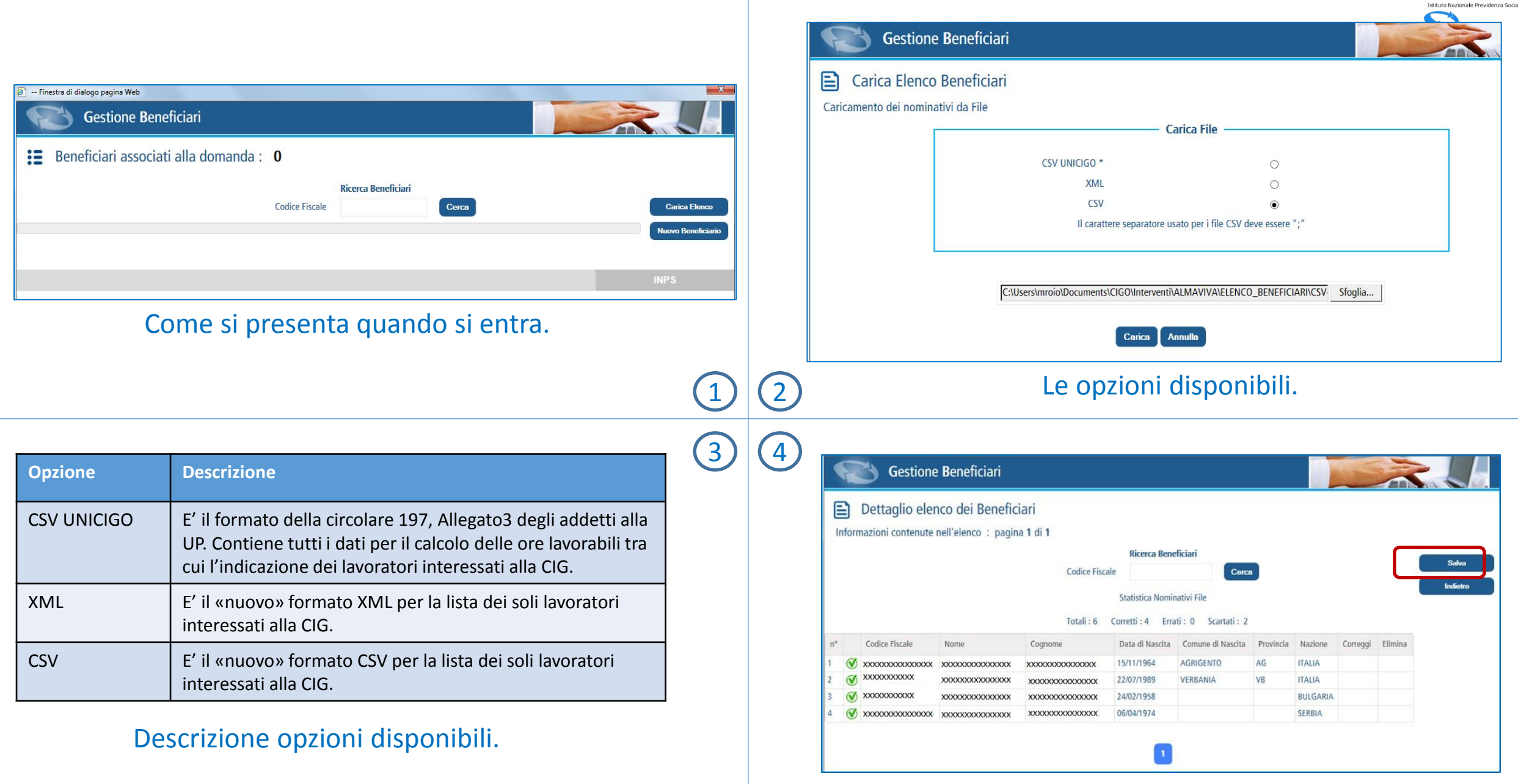

Esempio caricamento con «nuovo» formato. 3

| •   | R          | Gestione         | Beneficiari           |                      |                   |                    |                 |            | The second | -              |                                                     |                                               |             |                 |
|-----|------------|------------------|-----------------------|----------------------|-------------------|--------------------|-----------------|------------|------------|----------------|-----------------------------------------------------|-----------------------------------------------|-------------|-----------------|
| E   | <b>1</b> D | ettaglig eler    | nco dei Benefic       | iari                 |                   |                    |                 |            |            |                |                                                     |                                               |             |                 |
|     | e e        | zioni contonuto  | nell'elence : pagin   | a 1 di 1             |                   |                    |                 |            |            |                |                                                     |                                               |             |                 |
| .10 | nonna      | Izioni contenute | nen elenco , pagin    |                      |                   |                    |                 |            |            |                |                                                     |                                               |             |                 |
|     |            |                  |                       | Carl State and State | Ricerca Bene      | eticiari           |                 |            |            | (              | Salva                                               |                                               |             |                 |
|     |            |                  |                       | Codice Fisc          | ale               | Cerc               | •               |            |            | · · · · ·      | Indietro                                            |                                               |             | <li></li>       |
|     |            |                  |                       |                      | Statistica Nomi   | nativi File        |                 |            |            |                | a analasi a                                         |                                               | U U         | <u> </u>        |
|     |            |                  |                       | Totali : 6           | Corretti : 4 Erra | ati: 0 Scartati: 2 |                 |            |            |                |                                                     |                                               |             |                 |
| n°  | (          | Codice Fiscale   | Nome                  | Cognome              | Data di Nascita   | Comune di Nascita  | Provincia       | Nazione    | Correggi   | Elimina        |                                                     |                                               |             |                 |
|     | Ø x        | ****             | ****                  | ****                 | 15/11/1964        | AGRIGENTO          | AG              | ITALIA     |            |                |                                                     |                                               |             |                 |
|     | Ø ×        | XXXXXXXXXX       | xxxxxxxxxxxxxxxxxxxxx | ****                 | 22/07/1989        | VERBANIA           | VB              | ITALIA     |            |                |                                                     |                                               |             |                 |
|     | <b>⊘</b> x | XXXXXXXXX        | xxxxxxxxxxxxxxxx      | ****                 | 24/02/1958        |                    |                 | BULGARIA   |            |                |                                                     |                                               |             | IN              |
| ļ   | 🕑 x        |                  | xxxxxxxxxxxxxxx       | ****                 | 06/04/1974        |                    |                 | SERBIA     |            |                |                                                     |                                               |             |                 |
|     |            |                  |                       |                      |                   |                    |                 |            |            |                | 5                                                   | 6                                             |             |                 |
|     |            |                  |                       |                      |                   |                    |                 |            |            |                | (                                                   | 7                                             |             |                 |
|     |            |                  |                       |                      | F                 | 达 Gestio           | one <b>B</b> er | neficiari  |            |                |                                                     |                                               |             |                 |
|     |            |                  |                       |                      | :=                | Beneficiari        | associa         | ati alla ( | doman      | da: 4          | (pagina 1                                           | di <b>1</b> )                                 |             |                 |
|     |            |                  |                       |                      |                   |                    |                 |            |            | Agire su<br>Co | lla maschera di rice<br><b>Ric</b><br>odice Fiscale | erca per la consul<br><b>erca Beneficiari</b> | tazione dei | i nomir<br>erca |
|     |            |                  |                       |                      | Codice            | Fiscale N          | ome             |            | Cognom     | 2              | Data di Nasc                                        | ita Comune d                                  | li Nascita  | Pro             |
|     |            |                  |                       |                      | XXXXX             | XXXXXXXX 'XX       | xxxxxxx         | xxxx       | XXXXXX     | xxxxxx         | 15/11/1964                                          | AGRIGENT                                      | 0           | AG              |

|    | Ricerca Beneficiari                                   |  |  |  |  |  |  |
|----|-------------------------------------------------------|--|--|--|--|--|--|
| () | Procedere con il salvataggio del file caricato?       |  |  |  |  |  |  |
|    | Totali : 6 Conferma Annulla<br>Errau : 0 Scartati : 2 |  |  |  |  |  |  |

### /IPORTANTE. Per salvare il contenuto della lista è ecessario premere il tasto «Salva» e confermare.

| := Denenc      | iari associati alla | a domanda : 4 | (pagina 1 di            | 1)                       |               |          |          |         |                   |
|----------------|---------------------|---------------|-------------------------|--------------------------|---------------|----------|----------|---------|-------------------|
|                |                     | Agire sulla   | a maschera di ricerca j | per la consultazione dei | i nominativi. |          |          |         | Carica Elea       |
|                |                     | Cod           | Ricerca                 | Beneficiari              |               |          |          |         | Nucura Resolution |
|                |                     | Cou           | ice riscale             | C                        | erca          |          |          |         | NUOVO Demenic     |
| Codice Fiscale | Nome                | Cognome       | Data di Nascita         | Comune di Nascita        | Provincia     | Nazione  | Modifica | Elimina | Elimina tul       |
| xxxxxxxxxxx    | 'XXXXXXXXXXXXXX     | xxxxxxxxxxxxx | 15/11/1964              | AGRIGENTO                | AG            | ITALIA   | 2        | ۲       | Stampa            |
| xxxxxxxxxxxx   | xxxxxxxxxxxxx       | xxxxxxxxxxxx  | 06/04/1974              |                          |               | SERBIA   | R        | ٢       |                   |
| xxxxxxxxxxxxxx | TXXXXXXXXXXXXXXX    | xxxxxxxxxxxx  | 24/02/1958              |                          |               | BULGARIA | <u></u>  | ٢       |                   |
|                |                     |               |                         |                          | 10000         |          |          | -       |                   |

### Come si presenta la lista dopo il salvataggio

INPS stituto Naziona  $\square$ 

| oni mounicapili          | ori - Provincia o Comune di Massita cons       | stari colo por i pati in Italia                                                                                                    | Controlla Dati                                                                                                    |                        |                                |                            |                                   |                              |    |
|--------------------------|------------------------------------------------|----------------------------------------------------------------------------------------------------|----------------------------------------------------------------------------------------------------|------------------------|--------------------------------|----------------------------|-----------------------------------|------------------------------|----|
| Ano grofici              | ori. Provincia e Comune di Nascita sono obbilg | atori solo per i nati in Italia.                                                                                                    | Indietro                                                                                                    |                        |                                |                            |                                   |                              |    |
|                          |                                                |                                                                                                    |                                                                                                    |                        |                                |                            |                                   |                              |    |
| Codice Fiscale (*)       | *****                                          |                                                                                                    |                                                                                                    |                        |                                |                            |                                   |                              |    |
| Cognome (*)              | XXXXXXXXXXXXXXXXXXXXXX                         |                                                                                                    |                                                                                                    | Prem                   | ere il tasto Cancella per conf | ermare l'eliminazione      | e del nominativo dall'elenco, Ann | ulla per tornare alla pagina |    |
| Nome (*)                 | *****                                          |                                                                                                    |                                                                                                    | $\odot$                |                                | pre                        | cedente.                          |                              | la |
| Sesso (*)                | Μ                                              | <b>~</b>                                                                                                    |                                                                                                    |                        | _                              |                            |                                   |                              | _  |
| Nato il (*)              | 15/11/1964                                     |                                                                                                    |                                                                                                    | Codice Fiscale         | ****                           |                            |                                   |                              |    |
| Nazione di Nascita       | ● ITALIA ○ STATO ESTERO                        |                                                                                                    |                                                                                                    |                        |                                |                            |                                   |                              |    |
| Nazione (*)              | ITALIA                                         | $\checkmark$                                                                                                    |                                                                                                    |                        |                                |                            |                                   |                              |    |
| Provincia di Nascita (*) | AGRIGENTO (AG)                                 |                                                                                                    |                                                                                                    |                        |                                |                            |                                   |                              |    |
| Comune di Nascita (*)    | AGRIGENTO                                      | ✓                                                                                                    |                                                                                                    |                        |                                |                            |                                   |                              |    |
| ossibile var             | iare i dati dei be                             | neficiari con il tas                                                                                                    | ito 🔏  👔                                                                                                    | <u>(ع)</u> (ع) (ع)     | ossibile can                   | cellare il                 | beneficiario d                    | con il tasto                 | 2  |
| ossibile var             | iare i dati dei be                             | neficiari con il tas                                                                                                    | sto 🔬 🛞                                                                                                    | 9 E' p                 | ossibile can                   | cellare il                 | beneficiario d                    | con il tasto                 |    |
| ossibile var             | iare i dati dei be                             | neficiari con il tas                                                                                                    | sto 🔬<br>8<br>eficiario                                                                                                    | 9 <sup>E' p</sup>      | ossibile can                   | cellare il                 | beneficiario d                    | con il tasto                 | 2  |
| ossibile var             | iare i dati dei be                             | neficiari con il tas                                                                                                    | sto 🔬 8<br>(10)<br>neficiario                                                                                                    | 9 E' p                 | ossibile can                   | cellare il                 | beneficiario d                    | con il tasto                 | 2  |
| ossibile var             | iare i dati dei be                             | neficiari con il tas                                                                                                    | sto 🔬 8<br>(10<br>neficiario                                                                                                    | 9 E' p                 | ossibile can                   | Controlla Dati             | beneficiario d                    | con il tasto                 | 3  |
| ossibile var             | iare i dati dei be                             | neficiari con il tas                                                                                                    | sto 🔬 8<br>(10<br>neficiario                                                                                                    | 9 E' p                 | in Italia.                     | Controlla Dati<br>Indietro | beneficiario d                    | con il tasto                 | 2  |
| ossibile var             | iare i dati dei be                             | neficiari con il tas<br>Inserimento Nuovo Ben<br>I campi contrassegnati da (*) sono obbligato<br>Dati Anagrafici<br>Codice Fiscale (*)                                                                                                    | sto 🔬 8                                                                                                    | 9 E' p                 | ossibile can                   | Controlla Dati<br>Indietro | beneficiario d                    | con il tasto                 | 2  |
| ossibile var             | iare i dati dei be                             | neficiari con il tas<br>Inserimento Nuovo Ben<br>I campi contrassegnati da (*) sono obbligato<br>Dati Anagrafici<br>Codice Fiscale (*)<br>Cognome (*)<br>Nome (*)                                                                                              | sto 🔬 8<br>(10)<br>neficiario                                                                                                    | 9 E' p                 | in Italia.                     | Controlla Dati<br>Indietro | beneficiario d                    | con il tasto                 | 2  |
| ossibile var             | iare i dati dei be                             | neficiari con il tas<br>Inserimento Nuovo Ben<br>I campi contrassegnati da (*) sono obbligato<br>Dati Anagrafici<br>Codice Fiscale (*)<br>Cognome (*)<br>Nome (*)<br>Sesso (*)                                                                                 | sto 🔬 8                                                                                                    | 9 E' p                 | ossibile can                   | Controlla Dati<br>Indietro | beneficiario d                    | con il tasto                 |    |
| ossibile var             | iare i dati dei be                             | neficiari con il tas<br>Inserimento Nuovo Ben<br>I campi contrassegnati da (*) sono obbligato<br>Dati Anagrafici<br>Codice Fiscale (*)<br>Cognome (*)<br>Nome (*)<br>Sesso (*)<br>Nato il (*)                                                                  | sto 🔬 8<br>(10)<br>neficiario                                                                                                    | E' p                   | in Italia.                     | Controlla Dati<br>Indietro | beneficiario (                    | con il tasto                 |    |
| ossibile var             | iare i dati dei be                             | neficiari con il tas<br>Inserimento Nuovo Ben<br>I campi contrassegnati da (*) sono obbligato<br>Dati Anagrafici<br>Codice Fiscale (*)<br>Cognome (*)<br>Nome (*)<br>Sesso (*)<br>Nato il (*)<br>Nazione di Nascita                                            | sto 2<br>sto 2<br>3<br>anticiario<br>ori. Provincia e Comune di Nascita sor<br>ori. Provincia e Comune di Nascita sor<br>ori. Provincia e | E' p     E' p          | in Italia.                     | Controlla Dati<br>Indietro | beneficiario d                    | con il tasto                 |    |
| ossibile var             | iare i dati dei be                             | neficiari con il tas<br>Inserimento Nuovo Ben<br>I campi contrassegnati da (*) sono obbligato<br>Dati Anagrafici<br>Codice Fiscale (*)<br>Cognome (*)<br>Nome (*)<br>Sesso (*)<br>Nato il (*)<br>Nazione di Nascita<br>Nazione (*)                             | sto 2010 8<br>(10)<br>neficiario<br>ori. Provincia e Comune di Nascita sor                                                                                                    | E' p      E' p      E' | in Italia.                     | Controlla Dati<br>Indietro | beneficiario (                    | con il tasto                 |    |
| ossibile var             | iare i dati dei be                             | neficiari con il tas<br>Inserimento Nuovo Ben<br>I campi contrassegnati da (*) sono obbligato<br>Dati Anagrafici<br>Codice Fiscale (*)<br>Cognome (*)<br>Nome (*)<br>Sesso (*)<br>Nato il (*)<br>Nazione di Nascita<br>Nazione (*)<br>Provincia di Nascita (*) | sto 🔬 8<br>(10)<br>neficiario<br>ori. Provincia e Comune di Nascita son                                                                                                    | P     E' p     C       | in Italia.                     | Controlla Dati<br>Indietro | beneficiario d                    | con il tasto                 |    |

E' possibile inserire un nuovo beneficiario con il tasto

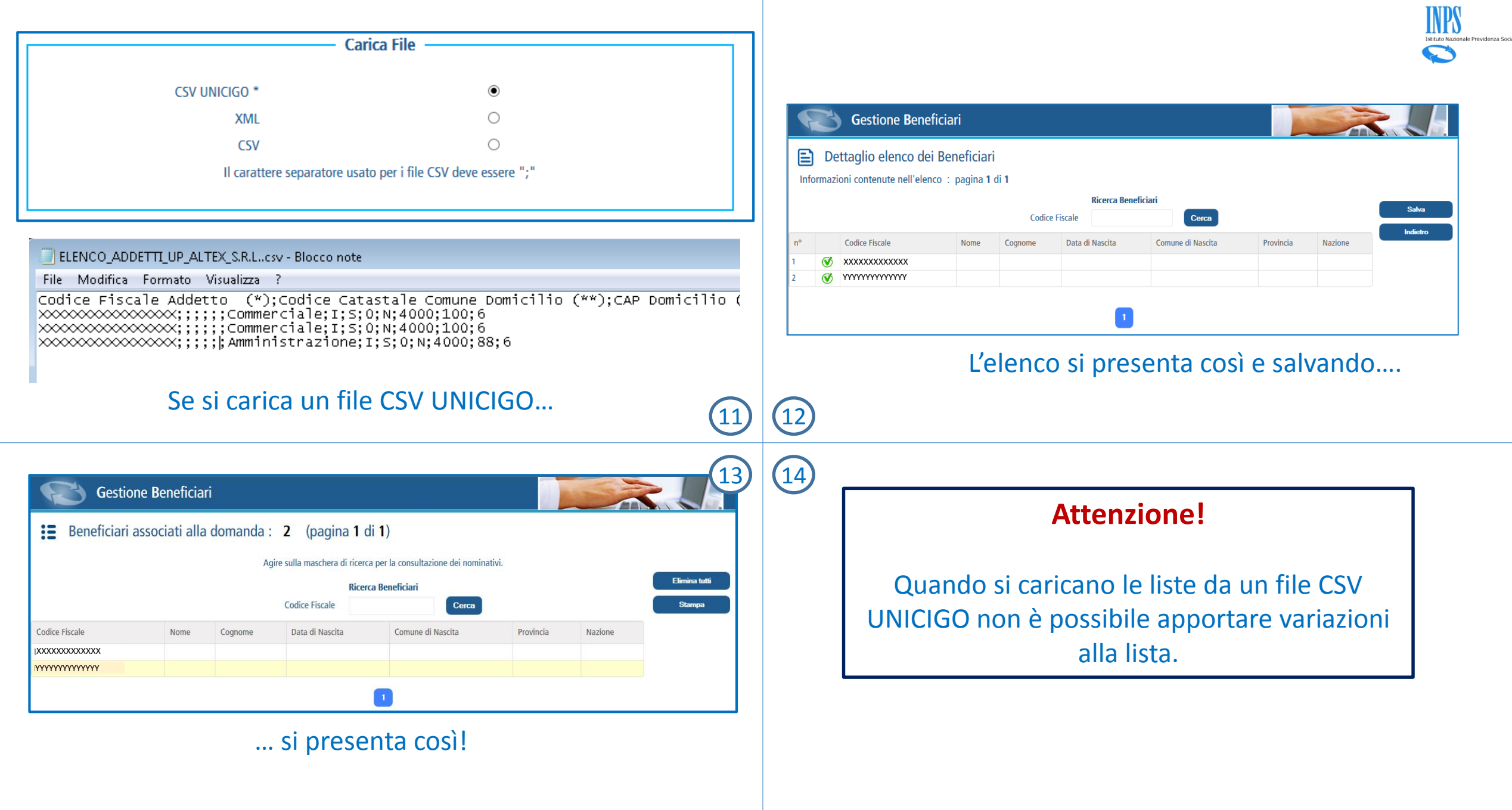

**FAQ - Frequently Asked Questions** 

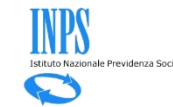

### FAQ generali

<u>Cos'è un file CSV?</u> <u>Com'è fatto il file CSV con la lista beneficiari CIG?</u> <u>Che regole seguire per compilare il CSV della lista beneficiari CIG?</u> <u>Che dati ci sono sul CSV della lista beneficiari CIG?</u> <u>Come leggere il contenuto del CSV della lista beneficiari CIG?</u> <u>Che differenza c'è tra i due file CSV utilizzabili sulla CIG Ordinaria?</u> <u>Cosa accade inserendo il CSV Unicigo in luogo del CSV con la lista beneficiari CIG?</u> <u>Cosa accade inserendo il nuovo CSV in luogo di quello per calcolare le ore lavorabili?</u> <u>Cosa usare tra file CSV e file XML?</u>

### FAQ specifiche sugli errori

Si verifica l'errore: «numero di colonne presenti nel file inferiore a quanto richiesto». Si verifica l'errore: «intestazione file non corretta». Si verifica l'errore: «numero di colonne presenti nel file superiore a quanto richiesto». Il programma segnala: «Alcuni nominativi presentano degli errori». Non si caricano tutti i beneficiari presenti nel CSV.

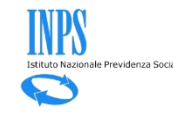

### Cos'è un file CSV?

Un file CSV è un formato di file basato su file di testo utilizzato per l'importazione ed esportazione di una tabella di dati. Non esiste uno standard formale che lo definisca, ma solo prassi più o meno consolidate.

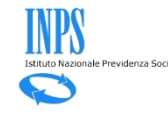

### Com'è fatto il file CSV Inps per la lista dei beneficiari?

Il file CSV della lista dei beneficiari CIG è un file di testo dove la prima riga può essere la riga di intestazione, con i nomi dei dati da utilizzare nelle righe successive.

| Esempio.csv - Blocco note                                                                                                    |                                                                |
|----------------------------------------------------------------------------------------------------|----------------------------------------------------------------|
| File Modifica Formato Visualizza ?                                                                                                    |                                                                |
| CodiceFiscale; Cognome; Nome; Sesso; DataDiNascita; BelfioreComuneNasci<br>XXXXXXXXXXXXXXX; XXXXXXXXXX; DENISE; F; XX/XX/19XX; L746; VB; ;<br>XXXXXXXXXXXXXX; XXXXXXX; TSVETANKA PANDOVA; F; XX/XX/19XX; ;; Z104;<br>XXXXXXXXXXXXXX; XXXXXXX; JASMINA; F; XX/XX/19XX; ; Z158;<br>XXXXXXXXXXXXXXX; XXXXXXXX; ALFREDO:M: XX/XX/19XX; G479; PU: : | ta; ProvinciaNascita; CodiceCatastaleNazioneEstera;<br>RIGA DI |
| XXXXXXXXXXXXX; XXXXXX; ALESSA<br>XXXXXXXXXXXX; XXXXXX; ALESSA<br>XXX/XX/1<br>CARATTERE<br>SEDARATORE o                                                                                                    | INTESTAZIONE                                                   |
| DELIMITATORE                                                                                                    |                                                                |

Il file CSV della lista dei beneficiari CIG può anche non contenere la riga di intestazione. Le righe successive, una per ogni beneficiario, devono contenere tutti i dati corrispondenti alla riga di intestazione separati dal carattere separatore «;».

| Esempio 1.csv - Blocco note                                                                             |                                              |
|----------------------------------------------------------------------------------------------------|----------------------------------------------|
| File       Modifica       Formato       Visualizza       ?         XXXXXXXXXXXXXXXXXXXXXXXXXXXXXXXXXXXX | La riga di intestazione<br>può essere omessa |

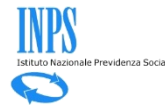

Di seguito le indicazioni per compilare il CSV della lista beneficiari CIG

- Se usata la prima riga di intestazione, non variarne il contenuto.
- I singoli dati di una riga devono essere terminati tutti da «;».
- Su ogni riga devono esserci sempre 8 «;».
- I campi non obbligatori vanno sempre riportati lasciandoli vuoti o con uno spazio bianco seguito da «;».
- Per il campo Comune e Nazione utilizzare le codifiche della Agenzia delle Entrate.
- Per separare giorno, mese ed anno sulla data di nascita usare sempre il carattere «/».

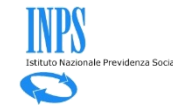

## Che dati ci sono sul CSV della lista beneficiari CIG?

| Nome del dato                | Formato                      | Obbligatorietà                 | Controlli                                                                                                    |
|------------------------------|------------------------------|--------------------------------|----------------------------------------------------------------------------------------------------|
| CodiceFiscale                | 16 caratteri alfanumerici    | SI                             | Posizionali<br>[a-zA-Z]{6}[0-9l-np-vL-NP-V]{2}[a-zA-Z]{1}[0-9l-<br>np-vL-NP-V]{2}[a-zA-Z]{1}[0-9l-np-vL-NP-V]{3}[a-<br>zA-Z]{1} |
| Cognome                      | Max 100 caratteri alfabetici | SI                             |                                                                                                    |
| Nome                         | Max 100 caratteri alfabetici | SI                             |                                                                                                    |
| Sesso                        | M o F                        | SI                             |                                                                                                    |
| Data Di Nascita              | dd/mm/aaaa                   | SI                             |                                                                                                    |
| BelfioreComuneNascita        | 4 caratteri alfanumerici     | Solo se nato in Italia.        | Deve essere la codifica dell'Agenzia delle Entrate del Comune di nascita.                                                       |
| ProviciaNascita              | 2 caratteri alfabetici       | Solo se nato in Italia.        | Deve essere la provincia italiana di nascita                                                                                    |
| CodiceCatastaleNazioneEstera | 4 caratteri alfanumerici     | Solo se NON nato in<br>Italia. | Deve essere la codifica dell'Agenzia delle Entrate della Nazione di nascita                                                     |

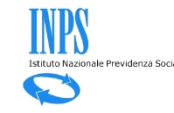

## Come leggere il contenuto del CSV della lista beneficiari CIG?

Il file CSV aperto con il programma Excel si presenta in questo modo.

|   | A                   | В             | С          | D     | E             | F                     | G                | Н                            |
|---|---------------------|---------------|------------|-------|---------------|-----------------------|------------------|------------------------------|
| 1 | CodiceFiscale       | Cognome       | Nome       | Sesso | DataDiNascita | BelfioreComuneNascita | ProvinciaNascita | CodiceCatastaleNazioneEstera |
| 2 | XXXXXXXXXXXXXXXXXX  | XXXXXXX XXXXX | DENISE     | F     | xx/xx/xxxx    | L746                  | VB               |                              |
| З | XXXXXXXXXXXXXXXXXX  | XXXXXXX XXXXX | PANDOVA    | F     | xx/xx/xxxx    |                       |                  | Z104                         |
| 4 | XXXXXXXXXXXXXXXXXXX | XXXXXXX XXXXX | JASMINA    | F     | xx/xx/xxxx    |                       |                  | Z158                         |
| 5 | XXXXXXXXXXXXXXXXXX  | XXXXXXX XXXXX | ALFREDO    | м     | xx/xx/xxxx    | G479                  | PU               |                              |
| 6 | XXXXXXXXXXXXXXXXXX  | XXXXXXX XXXXX | ALESSANDRA | F     | xx/xx/xxxx    | B716                  | BA               |                              |
|   |                     |               |            |       |               |                       |                  |                              |

Il file CSV aperto con Excel deve avere sempre 8 colonne.

Il file CSV aperto con un editore di testo come ad esempio «Blocco Note» o «WordPad» si presenta in questo modo.

| Esempio.csv - Blocco note                                                                                                    |                                    |
|----------------------------------------------------------------------------------------------------|------------------------------------|
| File Modifica Formato Visualizza ?                                                                                                    |                                    |
| CodiceFiscale;Cognome;Nome;Sesso;DataDiNascita;BelfioreComuneNascita;ProvinciaNascita;CodiceCata;<br>XXXXXXXXXXXXXXX;XXXXXXX;DENISE;F;XX/XX/19XX;L746;VE;;<br>XXXXXXXXXXXXXX;XXXXX;TSVETANKA PANDOVA;F;XX/XX/19XX;;2154;<br>XXXXXXXXXXXXXX;XXXXXX;JASMINA;F;XX/XX/19XX;;2158;<br>XXXXXXXXXXXXXX;XXXXXX;ALFREDO;M;XX/XX/19XX;G479;PU;;<br>XXXXXXXXXXXXXX;XXXXX;ALESSANDRA;F;XX/XX/19XX;B716;BA;; | staleNazioneEstera;<br>Campo vuoto |

Il file aperto con un editor di testo deve avere sempre 8 caratteri delimitatori «;» per ogni riga non vuota. I campi non obbligatori vanno lasciati vuoti ma sempre delimitati da «;».

# Che differenza c'è tra i due file CSV utilizzabili sulla CIG Ordinaria?

- Il file CSV conforme alla Circolare 197/2015 (in procedura chiamato CSV UNICIGO) ha come finalità

   di rendere possibile il calcolo delle ore lavorabili per determinare quando è superato il limite di
   1/3; 2) di individuare la lista dei beneficiari interessati (Interessato CIG = S).
- Il nuovo file CSV della lista beneficiari ha come finalità SOLO quella di comunicare l'elenco dei beneficiari.
- I due file CSV hanno una struttura diversa ed hanno regole diverse di compilazione.

#### Struttura CSV per lista beneficiari

CodiceFiscale;Cognome;Nome;Sesso;DataDiNascita;BelfioreComuneNascita;ProvinciaNascita;CodiceCatastaleNazioneEstera;

#### Struttura CSV per calcolo ore lavorabili

Codice Fiscale Addetto (\*);Codice Catastale Comune Domicilio (\*\*);CAP Domicilio (\*\*);Indirizzo Domicilio (\*\*);Email (\*\*);Telefono (\*\*);Mansione / Reparto;Qualifica (I/O/A/X) (\*);Interessato CIG (\*);Giorni di ferie da fruire dell'anno precedente ;E' stata programmata riduzione di orario superiore a 50% nei 12 mesi precedenti. (Art. 8, c. 1) (\*);Orario medio contrattuale effettuato sulla UP riferito al semestre precedente.(1) (\*) ;Percentuale media part-time (2) (\*) ;Mesi di presenza sulla UP nel semestre precedente (3) (\*) ;Coefficiente di presenza;Totale ore lavorabili nel biennio mobile;1/3 ore lavorabili nel biennio mobile

## Cosa accade inserendo il CSV UNICIGO in luogo del CSV con la lista beneficiari CIG?

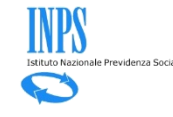

| ' UNICIGO *                   | 0                                    | Si seleziona li                                                             |
|-------------------------------|--------------------------------------|-----------------------------------------------------------------------------|
|                               |                                      |                                                                             |
| XML                           | 0                                    | «nuovo» formato                                                             |
| CSV                           | •                                    | CSV per la lista dei                                                        |
| Il carattere separatore usato | per i file CSV deve essere ";"       | beneficiari                                                                 |
|                               |                                      |                                                                             |
|                               | CSV<br>Il carattere separatore usato | CSV •  Il carattere separatore usato per i file CSV deve essere ";" Sfoolia |

| ELENCO_ADDETTI_UP_ALTEX_S.R.Lcsv - Blocco note                                                                                           |                   |
|----------------------------------------------------------------------------------------------------|-------------------|
| File Modifica Formato Visualizza ?                                                                                                    | Il file CSV è nel |
| Codice Fiscale Addetto (*);Codice Catastale Comune Domicilio (**);CAP Domicilio (**);Indirizzo Domicilio (**);Email (**);Telefono (**);M | «vecchio» formato |
| XXXXXXXXXXXXXXXXXXXXXXXXXXXXXXXXXXXX                                                                                                    | (CSV Unicigo)     |

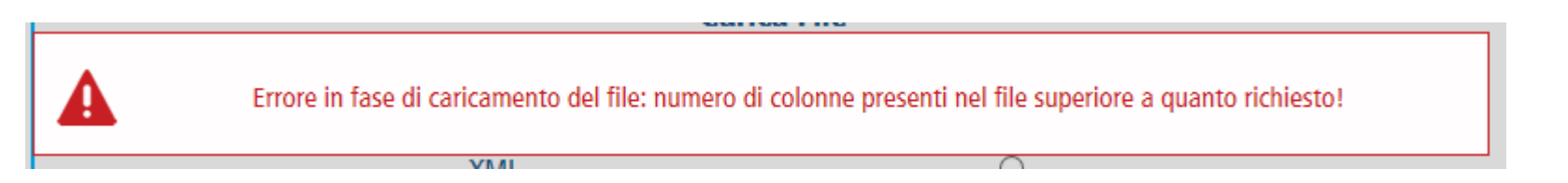

Cosa accade inserendo il nuovo CSV in luogo di quello per calcolare le ore lavorabili?

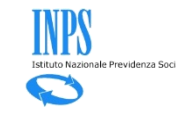

| Gestione Be                  | neficiari                     |                                  |                              |
|------------------------------|-------------------------------|----------------------------------|------------------------------|
| Carica Elenco Ber            | neficiari                     |                                  |                              |
| Caricamento dei nominativi d | da File                       |                                  |                              |
| _                            | Cari                          | ca File                          | Si seleziona CSV Unicigo     |
|                              | CSV UNICIGO *                 | •                                | (quello utilizzabile per     |
|                              | XML                           | 0                                | calcolare le ore lavorabili) |
|                              | CSV                           | 0                                |                              |
|                              | Il carattere separatore usate | o per i file CSV deve essere ";" |                              |
|                              |                               |                                  |                              |
|                              |                               |                                  |                              |
|                              |                               | Sfoglia                          |                              |
|                              |                               |                                  |                              |
|                              | Carica Ann                    | ulla                             |                              |

|   | Esempio.csv - Blocco note                                                                                                    |                                           |                                     |
|---|----------------------------------------------------------------------------------------------------|-------------------------------------------|-------------------------------------|
| F | File Modifica Formato Visualizza ?                                                                                                    |                                           |                                     |
|   | odiceFiscale;Cognome;Nome;Sesso;DataDiNascita;BelfioreComuneNascita;ProvinciaNascita;CodiceCatastaleNazione<br>XXXXXXXXXXXXXXXXXXXXXXXXXXXXXXXXXDENISE;F;XX/XX/19XX;L746;VB;;<br>XXXXXXXXXXXXXXXXXXXXXXXXXXXXXXXXXX                                                                                                    | Estera;<br>Il file se<br>è quel<br>«nuovo | lezionato<br>lo con ill<br>formato» |
|   | Il caricamento del file "Esempio.csv" non ha prodotto nessun elenco Beneficiari lavorabile. Verificare che si tratti di un file integro e formattato secondo i criteri richiesti! Di seguito un esempio di file ben formato Codi ceFiscale;;;;;;[InteressatoCig;;;;;] BBBBBB00A00A000A;;;;;;;5;;;;] BBBBBBB00A00A000A;;;;;;;5;;;;;] Il «vecciformati | nma si<br>CSV con<br>:hio»<br>ato!        |                                     |

# Istituto Nazionale Previdenza Sc

# Cos'è un file XML?

XML (acronimo di Extensible Markup Language) è un linguaggio che consente la rappresentazione di documenti (linguaggio di Markup) e dati strutturati su supporto digitale. Un linguaggio di markup è composto di istruzioni, definite tag o marcatori, che descrivono la struttura e la forma di un documento. Un file XML è un documento scritto in linguaggio XML. Di seguito l'esempio di uno stralcio di file XML:

| <anagraficabeneficiario></anagraficabeneficiario> |  |
|---------------------------------------------------|--|
| <codicefiscale>MAIROS22S23X482X</codicefiscale>   |  |
| <nome>MARIA</nome>                                |  |
| <cognome>ROSSI</cognome>                          |  |
| <sesso>F</sesso>                                  |  |
| <datanascita>XXXX-XX</datanascita>                |  |
| <infoluogonascita></infoluogonascita>             |  |
| <italia></italia>                                 |  |
| <pre><pre>cprovincia&gt;ME</pre></pre>            |  |
| <codicecomune>I370</codicecomune>                 |  |
|                                                   |  |
|                                                   |  |
|                                                   |  |
|                                                   |  |

La struttura del documento XML è a sua volta descritta all'interno di un documento XSD, costituito da un elenco di dichiarazioni (markup declaration). Anche XSD utilizza XML per descrivere la struttura del file XML: descrive cioè le regole di validazione del documento e permette di tipizzare i dati (intero, stringa, ora, data ecc.). Di seguito una sezione del XSD corrispondente al file XML precedente:

| <xs:element name="codiceFiscale" type="ben:TipoCodiceFiscale"></xs:element>              |
|------------------------------------------------------------------------------------------|
| <br>An an an an an an an an an an an an an an                                            |
| <xs:simpletype name="TipoCodiceFiscale"></xs:simpletype>                                 |
| <pre><pre><pre><pre><pre><pre><pre><pre></pre></pre></pre></pre></pre></pre></pre></pre> |
|                                                                                          |
|                                                                                          |

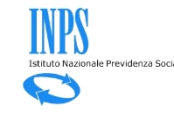

### Cosa usare tra file CSV e file XML?

File XML e CSV sono entrambi uno strumento per importare ed esportare grandi quantità di dati.

Nel CSV le informazioni sui beneficiari sono distribuite su una riga ed i singoli dati separati da un carattere delimitatore. Le regole per la compilazione non sono formalmente definite e le regole di validità sono quelle descritte sulla scheda "Che dati ci sono sul CSV della lista beneficiari CIG».

Nel file XML la struttura del file è gerarchica e risponde a regole di correttezza strutturate e formali che si prestano ad essere elaborate agevolmente da altri programmi. Per leggere il file XML i programmi hanno necessità del corrispondente file XSD che ne definisce la struttura e consente di verificare la correttezza della struttura e dei dati contenuti nel file XML.

In conclusione il file CSV è più facilmente leggibile dall'operatore umano tramite un foglio elettronico e si presta anche ad essere facilmente manipolato manualmente.

Il file XML hanno una maggiore versatilità per essere gestiti automaticamente dai programmi e si presta generalmente meno alle manipolazioni manuali dell'utente.

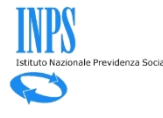

## Si verifica l'errore «numero di colonne presenti nel file inferiore a quanto richiesto»

Questo tipo di errore si presenta quando sulla prima riga del file CSV è stata inserita l'intestazione senza un campo o un delimitatore «;».

| Esempio 1.csv - Blocco note                                                                                                    |                                                 |                   |
|----------------------------------------------------------------------------------------------------|-------------------------------------------------|-------------------|
| File Modifica Formato Visualizza ?                                                                                                    |                                                 |                   |
| CodiceFiscale;Cognome;Nomme;Sesso;DataDiNascita;BelfioreComuneNascita;ProvinciaNascita;CodiceCatas<br>XXXXXXXXXXXXXXXXXXXXXXXXXXXXXXXXXXDENISE;F;XX/XX/19XX;L746;VB;;<br>XXXXXXXXXXXXXXXXXXXXXXXXXXXXXXXXXX | staleNazioneEstera 🛰                            | ;                 |
| XXXXXXXXXXXXX; XXXXXX; ALESSANDRA; F; XX/XX/19XX; B716; BA; ;                                                                                                    |                                                 | Manca il «;»      |
|                                                                                                    |                                                 | sull'ottavo campo |
| Esempio 1.csv - Blocco note                                                                                                    |                                                 | della prima riga  |
| File Modifica Formato Visualizza ?                                                                                                    |                                                 |                   |
| CodiceFiscale;Cognome;Nomme;Sesso;DataDiNascita;BelfioreComuneNascita;ProvinciaNascita;<br>XXXXXXXXXXXXXXXXXXXXXXXXXXXXXXXXXXXX                                                                             | Manca il nome o<br>campo intestazi<br>ed il «;» | di un<br>ione     |

Lo stesso errore si presenta se non viene usata la riga di intestazione e la prima riga di dati manca di un dato o di un «;» finale.

| Esempio 1.csv - Blocco note            |                                                    |
|----------------------------------------|----------------------------------------------------|
| File Modifica Formato Visualizza ?     |                                                    |
| XXXXXXXXXXXXXXXXXXXXXXXXXXXXXXXXXXXXXX | Manca il «;» sull'ottavo campo<br>della prima riga |

# Istituto Nazionale Previdenza Soc

### Si verifica l'errore «intestazione file non corretta»

Questo tipo di errore si presenta quando sulla prima riga del file CSV è stata inserita una riga di intestazione che non corrisponde a quella prevista:

**CodiceFiscale**;Cognome;Nome;Sesso;DataDiNascita;BelfioreComuneNascita;ProvinciaNascita;CodiceCatastaleNazioneEstera;

Ad esempio la seguente non è una intestazione ammessa in quanto «CodiceFiscale» è stato scritto staccato:

**Codice Fiscale**;Cognome;Nome;Sesso;DataDiNascita;BelfioreComuneNascita;ProvinciaNascita;CodiceCatastaleNazioneEstera;

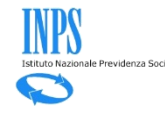

### Il programma segnala: «Alcuni nominativi presentano degli errori».

Questo tipo di segnalazione si presenta quando sono state utilizzate delle codifiche inesistenti su una riga del CSV. Sono campi codificati i seguenti:

- Sesso
- BelfioreComuneNascita;
- ProvinciaNascita;
- CodiceCatastaleNazioneEstera

| Ε  |      | Dettaglio ele    | enco dei Benefi                             | ciari                                                       |                                       |                                   |           |               |          |         |              |
|----|------|------------------|---------------------------------------------|-------------------------------------------------------------|---------------------------------------|-----------------------------------|-----------|---------------|----------|---------|--------------|
| In | forn | nazioni contenut | e nell'elenco : pag                         | ina 1 di 1                                                  |                                       |                                   |           |               |          |         |              |
|    |      |                  | Attenzione! Attenzione Attenzione! Alcuni r | Sono presenti errori nell'el<br>nominativi presentato degli | lenco caricato da file!<br>i errori!  |                                   |           |               |          |         | Fine pagina  |
|    |      |                  |                                             |                                                             | Ricerca Bene                          | ficiari                           |           |               |          |         | Indieuo      |
|    |      |                  |                                             | Codice Fi                                                   | scale                                 | Cerce                             | a         |               |          |         |              |
|    |      |                  |                                             | Totali : 5                                                  | Statistica Nomir<br>Corretti : 4 Erra | ativi File<br>ti : 1 Scartati : 0 |           |               |          |         |              |
| n° |      | Codice Fiscale   | Nome                                        | Cognome                                                     | Data di Nascita                       | Comune di Nascita                 | Provincia | Nazione       | Correggi | Elimina |              |
|    | Ø    | XXXXXXXXXXX      | ,xxxxxxxxx                                  | IXXXXXXXXXX                                                 | 15/07/1959                            | CAPURSO                           | JH        | ITALIA        | 2        | ۲       |              |
|    | Ø    | xxxxxxxxxx       | IXXXXXXXXXXX                                | XXXXXXXXXXX                                                 | 22/07/1989                            | VERBANIA                          | VB        | ITALIA        |          |         |              |
|    | Ø    | IXXXXXXXXXX      | ∖xxxxxxxxx                                  | XXXXXXXXXXX                                                 | 24/02/1958                            |                                   |           | BULGARIA      |          |         |              |
|    | Ø    | XXXXXXXXXXX      | JXXXXXXXXXXX                                | xxxxxxxxxx                                                  | 06/04/1974                            |                                   |           | <b>SERBIA</b> |          |         | Inizio pagin |
|    |      | ·                |                                             |                                                             | 27/00/2024                            | 055400                            |           |               |          |         | mizio pagin  |

Per questo tipo di segnalazione è possibile entrare in variazione (colonna «Correggi») del singolo beneficiario con il simbolo de la inserire la codifica corretta oppure cancellare tutta la riga con

### Non si caricano tutti i beneficiari presenti nel CSV.

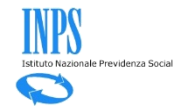

Il programma ignora le righe successive a quella del primo beneficiario che

- non riportano tutti gli otto campi separati da «;»;
- utilizzano separatori di giorni/mesi diversi da «/»

Per ogni riga ignorata il programma incrementa il contatore dei Nominativi scartati.

In questo caso ad esempio viene saltato il caricamento del quarto beneficiario perché manca il «;» finale relativo all'ottavo campo.

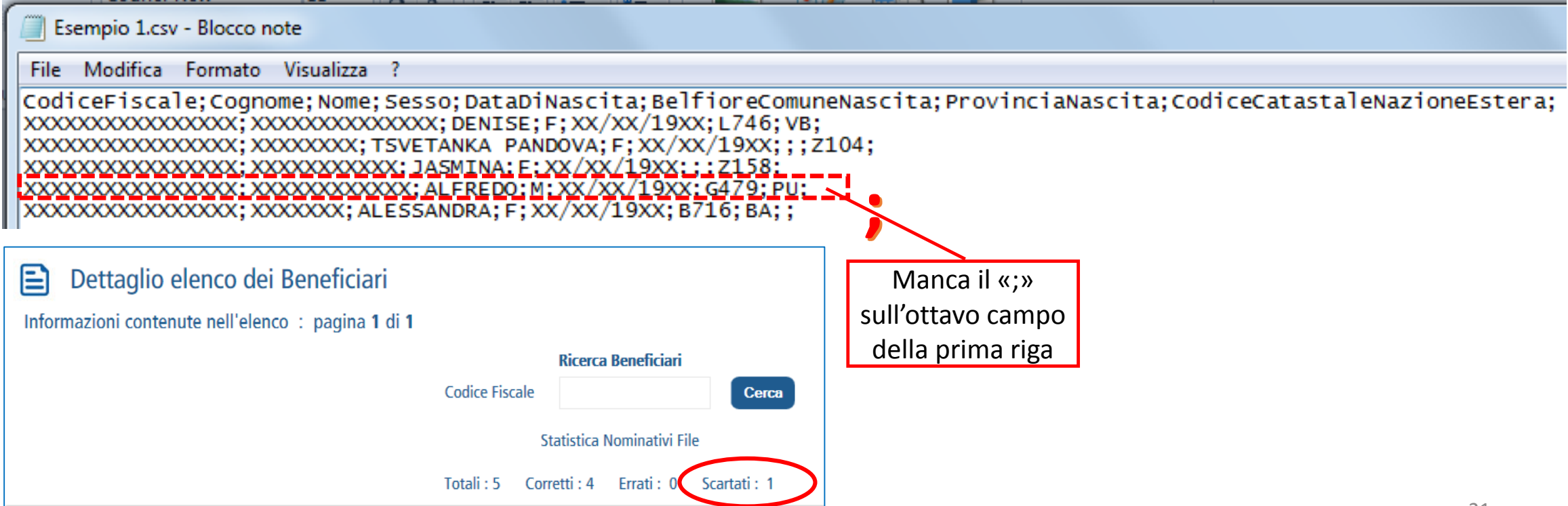